Dopo aver eseguito l'Accesso a Quadra viene richiesta la sottoscrizione della Nomina al trattamento dei dati è necessario procedere con una delle due modalità disponibili.

### Firma On line

Verificare che il software GoSign Desktop sia aperto

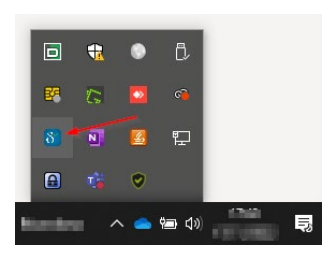

Successivamente si può procedere alla sottoscrizione della nomina utilizzando il pulsante "CONTINUA"

| •                                 |
|-----------------------------------|
| utilizzata s<br>ida su <u>com</u> |
| à consenti                        |
|                                   |
| mi onerati                        |
| ut<br>id                          |

Il GoSign Desktop richiederà la conferma del dispositivo, cliccare su "PROCEDI"

| 8 GoSign Desktop |                                                                                                    | - 🗆 X |
|------------------|----------------------------------------------------------------------------------------------------|-------|
|                  |                                                                                                    |       |
| 1 m -            |                                                                                                    |       |
|                  |                                                                                                    |       |
|                  |                                                                                                    |       |
| 1.00             | Firma Web Richiesta                                                                                                    |       |
| and the second   | Scegli il certificato di firma e clicca su "Procedi"<br>URL: https://www.accessogiustizia.it/FirmaDikeWeb/funzione=sceltaCert |       |
|                  | Numero di firme richieste: 1                                                                                                  |       |
|                  | Scegli il dispositivo                                                                                                    |       |
|                  | SC/BK di: Generic Smart Card Reader Interface 0                                                                               |       |
|                  |                                                                                                    |       |
|                  | PROCEDI                                                                                                    |       |
|                  | and the second second second second second second second second second second second second second second second              |       |
|                  |                                                                                                    |       |

Successivamente verrà richiesto l'inserimento del pin di firma. Inserire il pin e cliccare su "OK"

# Quadra 🗮 Lextel

| Home | 8 GoSign Desktop                      |                                                                                                    | - | ×         |                           |
|------|---------------------------------------|----------------------------------------------------------------------------------------------------|---|-----------|---------------------------|
|      |                                       |                                                                                                    |   |           |                           |
|      | at sensitive                          |                                                                                                    |   |           |                           |
|      | 0                                     | A second second |   |           |                           |
|      | · metage                              | Inserisci PIN di firma × URL: https://www.accessogiustizia.it/FirmaDikeWeb?funzione=firmaHash                                                                                                    |   |           |                           |
|      | •                                     | Messaggio: Inserisci il PIN e clicca su "Firma"                                                                                                    |   |           |                           |
|      | · · · · · · · · · · · · · · · · · · · |                                                                                                    |   |           |                           |
|      |                                       |                                                                                                    |   |           |                           |
|      | <b>#</b>                              |                                                                                                    |   |           |                           |
|      |                                       |                                                                                                    |   |           |                           |
|      |                                       |                                                                                                    |   | i 1<br>on | 9/11/2007<br>no riservati |

Conclusa l'operazione di firma si potrà procedere nell'accesso cliccando sul pulsante "Procedi"

## Quadra 🚵 Lextel

| Nomina Responsabile del trattamento dei dati                                                                                                    |  |
|----------------------------------------------------------------------------------------------------|--|
| Gentile Cliente, in base al nuovo Regolamento sulla protezione dei dati UE 2016/679 è necessario che<br>proceda a nominare Visura quale Responsabile del Trattamento Dati attraverso la sottoscrizione del<br>documento di nomina che trova di seguito.<br>Facciamo avvertenza, quindi, che per continuare a usufruire dei servizi Quadra,<br>il documento di nomina dovrà essere tassativamente sottoscritto. |  |
|                                                                                                    |  |
| Operazione effettuata con successol                                                                                                    |  |
|                                                                                                    |  |

Verrà quindi presentata la schermata per procedere alla scelta della tipologia di servizio.

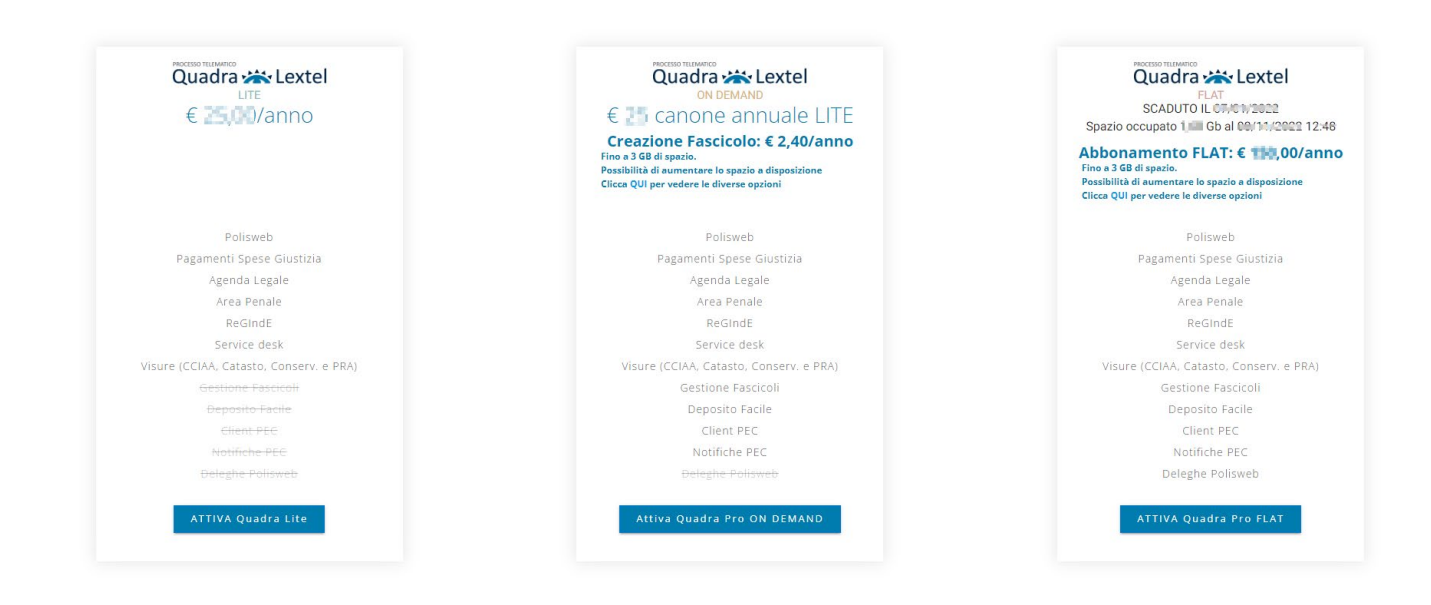

### **Firma Off Line**

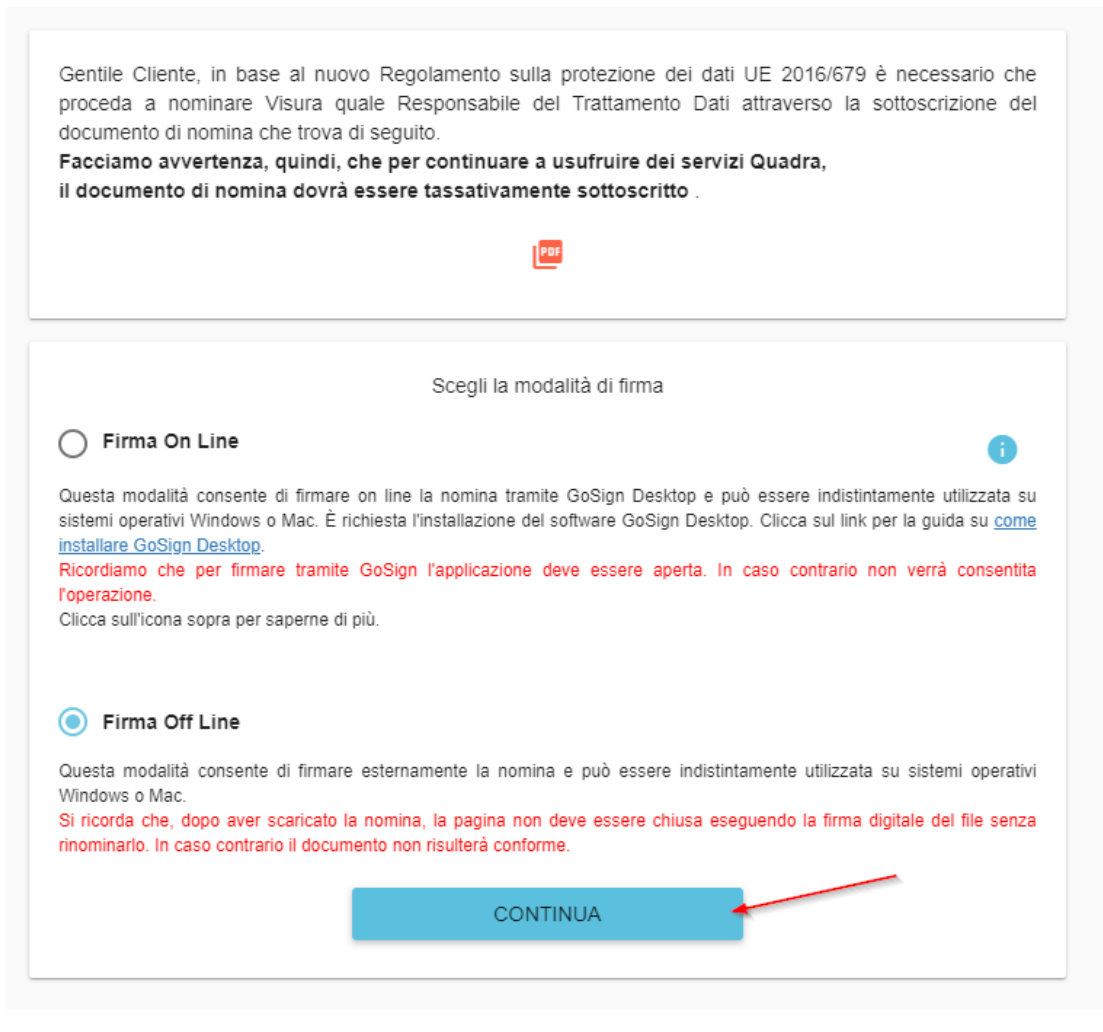

Home

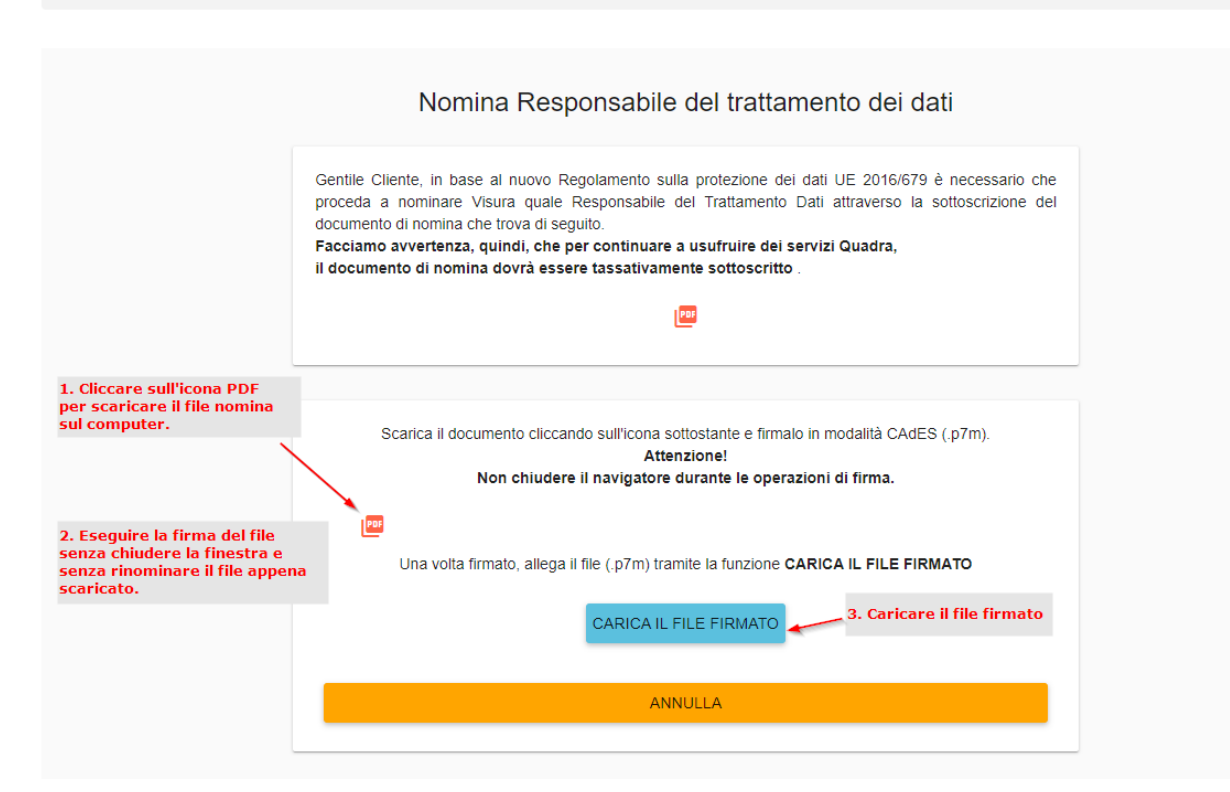

#### Selezionare Firma Off Line e cliccare "CONTINUA"

Conclusa l'operazione di firma si potrà procedere nell'accesso cliccando sul pulsante "Procedi"

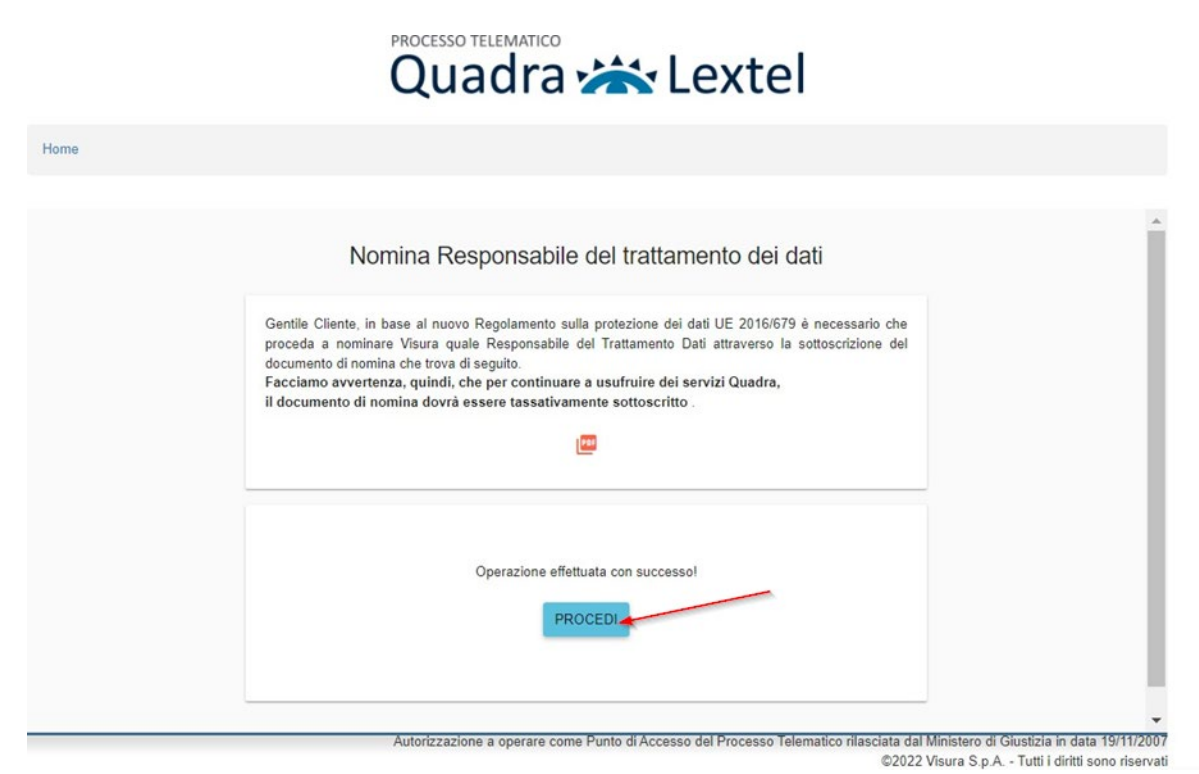

Verrà quindi presentata la schermata per procedere alla scelta della tipologia di servizio.

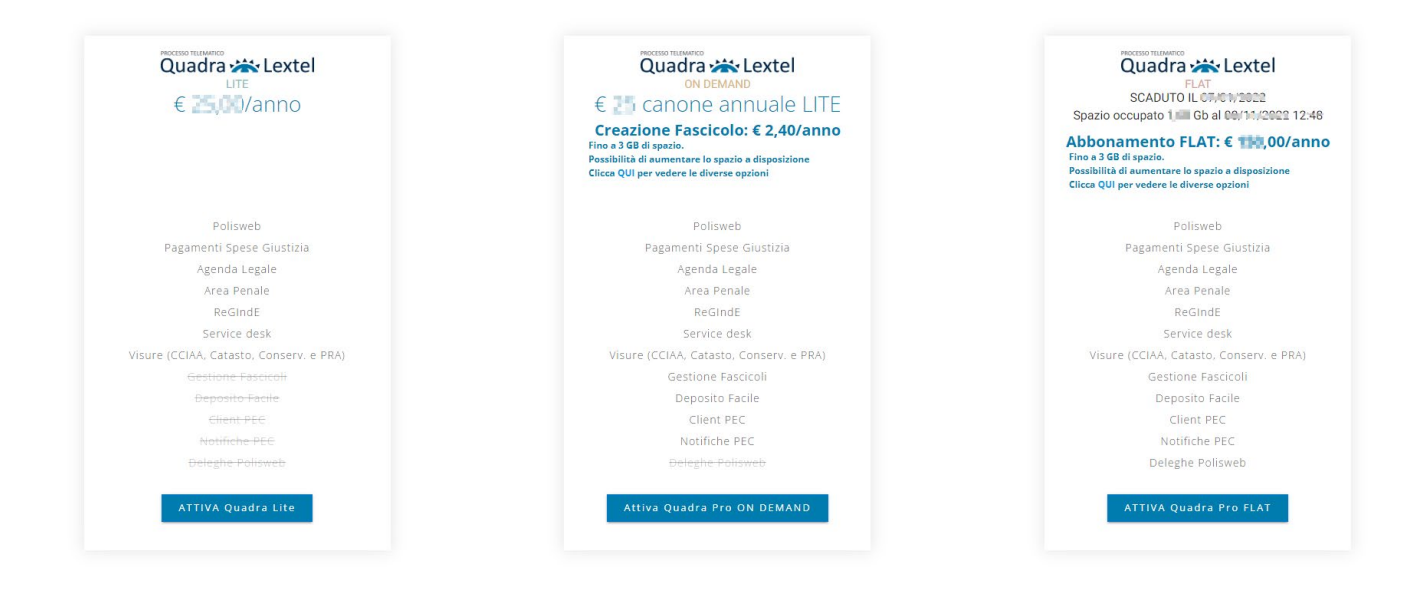